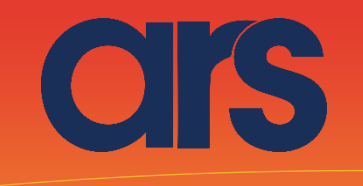

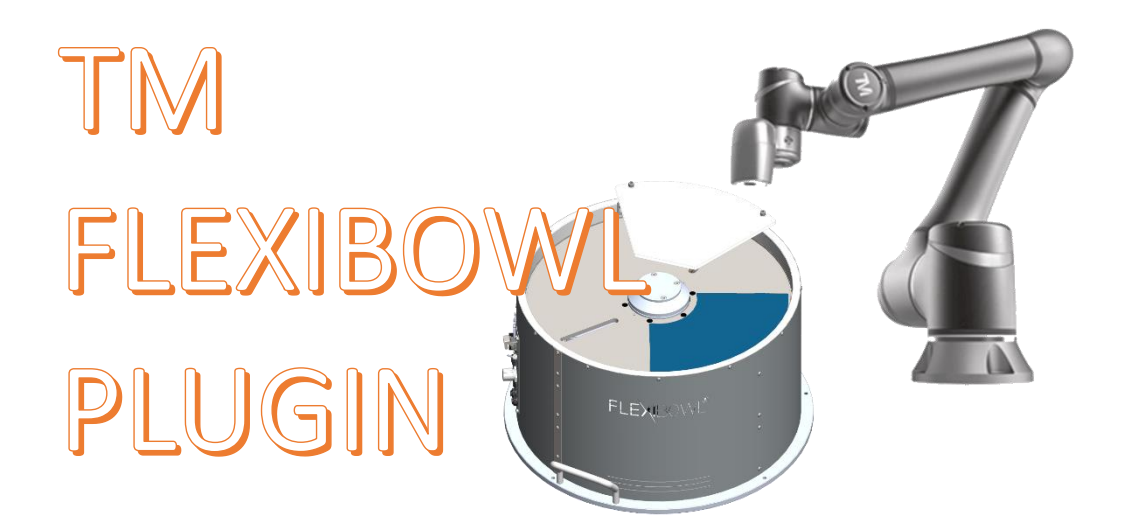

Questo Plugin è nato con l'idea di comunicare in maniera rapida e sicura con il flexibowl tramite i robot TM, madiante il software TMFLOW 1.76 o successivi

Il Plugin non necessita di alcuna licenza per il funzionamento

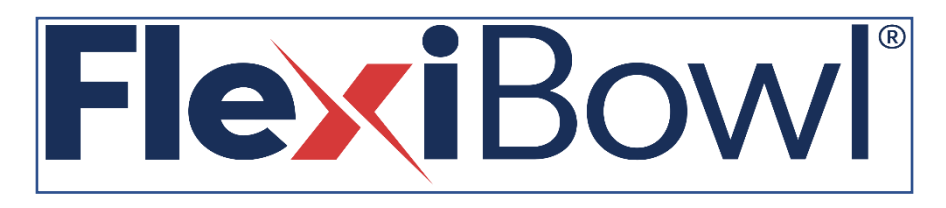

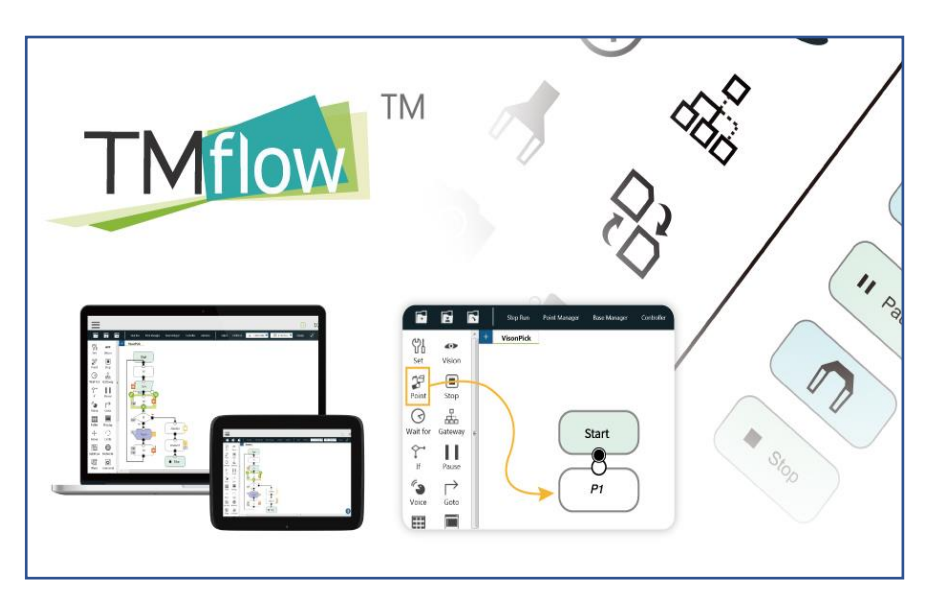

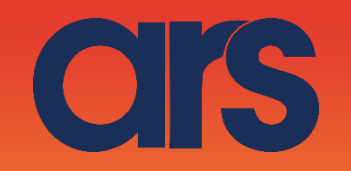

Nella cartella USB\TMROBOT si trova il PlugIn, formato da due variabili globali e un programma Flexibowl Plugin per la movimentazione del Flexibowl. Da qui è possibile importare il Plugin o crearlo da zero con la documentazione che forniremo. Descriveremo in seguito il funzionamento del PlugIn e il processo di

### STEP 1:

Creazione delle due variabili globali per il funzionamneto. Creeremo due variabili globali 1)*Send\_Command* per inviare il comando al Flexibowl 2)Return\_Flb per ricevere la stinfga di ritorno dal Flexibowl

creazione da zero.

Tramite il menu del TmFlow andare su Robot Setting→Global Variable E creare le due variabili string come nell'immagine

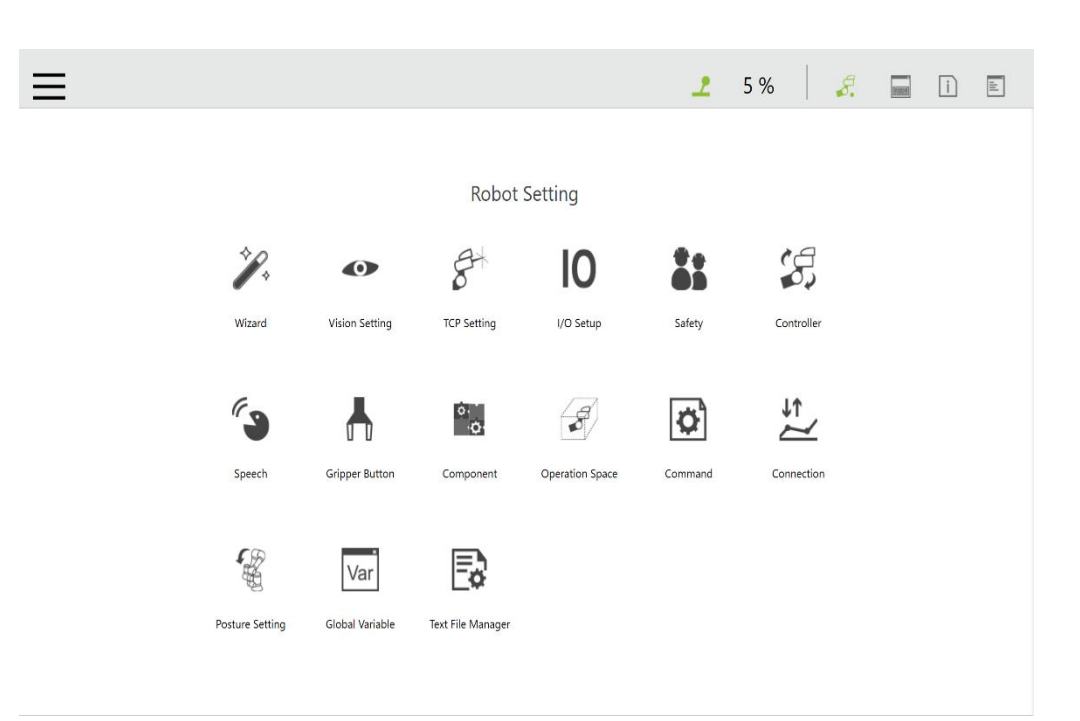

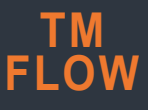

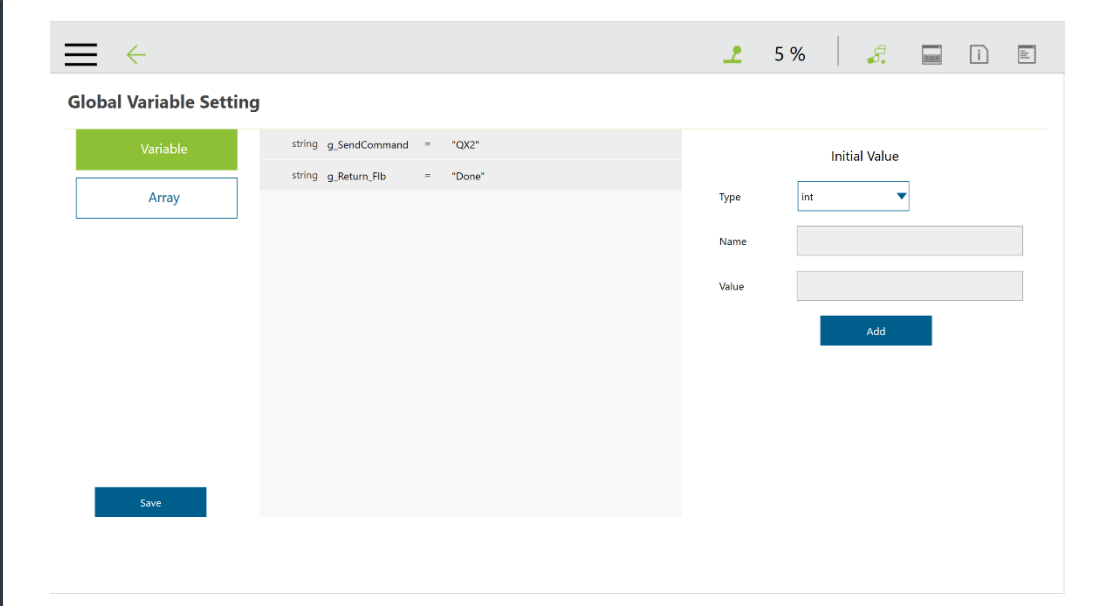

CIS

### STEP 2:

Creazione di un semplice programma per movimentare il robot e azionare il Flexibowl. Qui verranno create due variabili locali di appoggio

1)BYTE [] ARRAY *Byte\_To\_Send* da 15 posizioni, per l'invio del comando 2)String *Local\_Return\_Flb* 

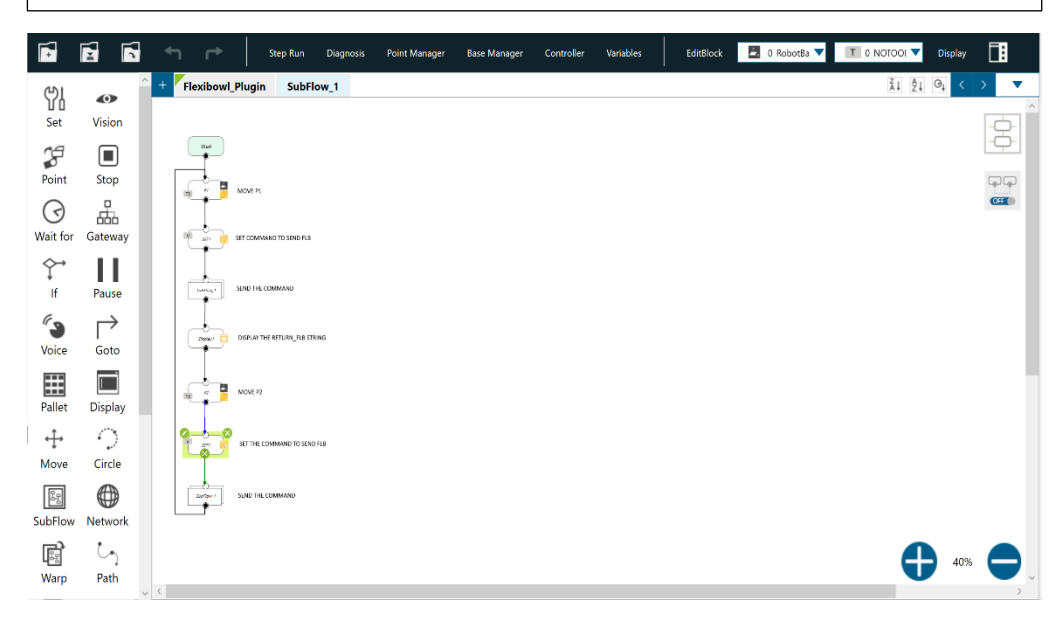

|        |                          | Va | ariables                            | $\times$ |
|--------|--------------------------|----|-------------------------------------|----------|
| Crea   | te Variable              |    | Create Array                        |          |
|        |                          |    | ₹↓ ≜↓                               | ⊖ţ       |
| byte[] | var_Byte_To_<br>Send     | =  | {0,0,0,0,0,0,0,0,0,0,0,0,0,0,0,0,0} |          |
| string | var_Local_Re<br>turn_Flb | =  | empty                               |          |

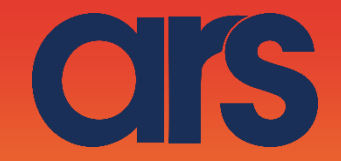

Vediamo come settare la variabile di comando del Flexibowl per la movimentazione

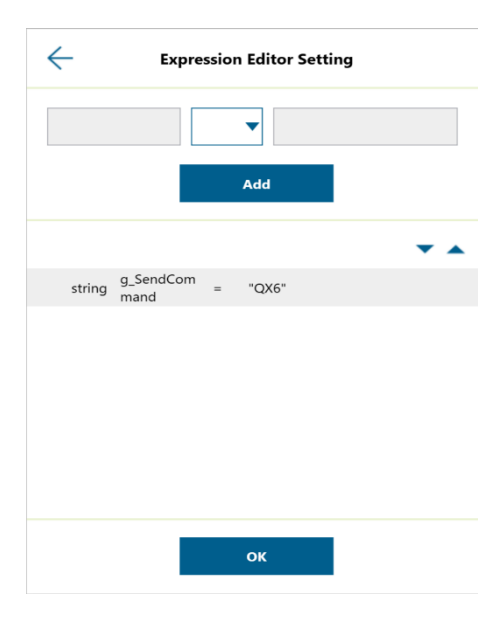

| Command | Description           |
|---------|-----------------------|
| QX2     | Move                  |
| QX3     | Move - Flip           |
| QX4     | Move - Blow - Flip    |
| QX5     | Move - Blow           |
| QX6     | Shake                 |
| QX7     | Light on              |
| QX8     | Light off             |
| QX9     | Flip                  |
| QX10    | Blow                  |
| QX11    | Quick Emptying Option |
| QX12    | Reset Alarm           |
| AL      | Status Allarm         |

| Action             | Description                                                    |
|--------------------|----------------------------------------------------------------|
| MOVE               | Moves the feeder the current parameters.                       |
| MOVE-FLIP          | Moves the feeder and activates Flip simultaneously             |
| MOVE-BLOW-<br>FLIP | Moves the feeder and activates Flip<br>and blow simultaneously |
| MOVE-BLOW          | Moves the feeder and activates Flip simultaneously             |
| SHAKE              | Shakes the feeder with the current parameters                  |
| LIGHT ON           | Light on                                                       |
| LIGHT OFF          | Light off                                                      |
| FLIP               | Flip                                                           |
| BLOW               | Blow                                                           |
| QUICK_EMPTING      | Quick Emptying Option                                          |
| RESET_ALARM        | Reset Alarm and enable the motor                               |

richiesta allarmi

### TM FLOW

# CIS

### STEP 3:

Ora analizzeremo il SUBFLOW per la movimentazione del Flexibowl

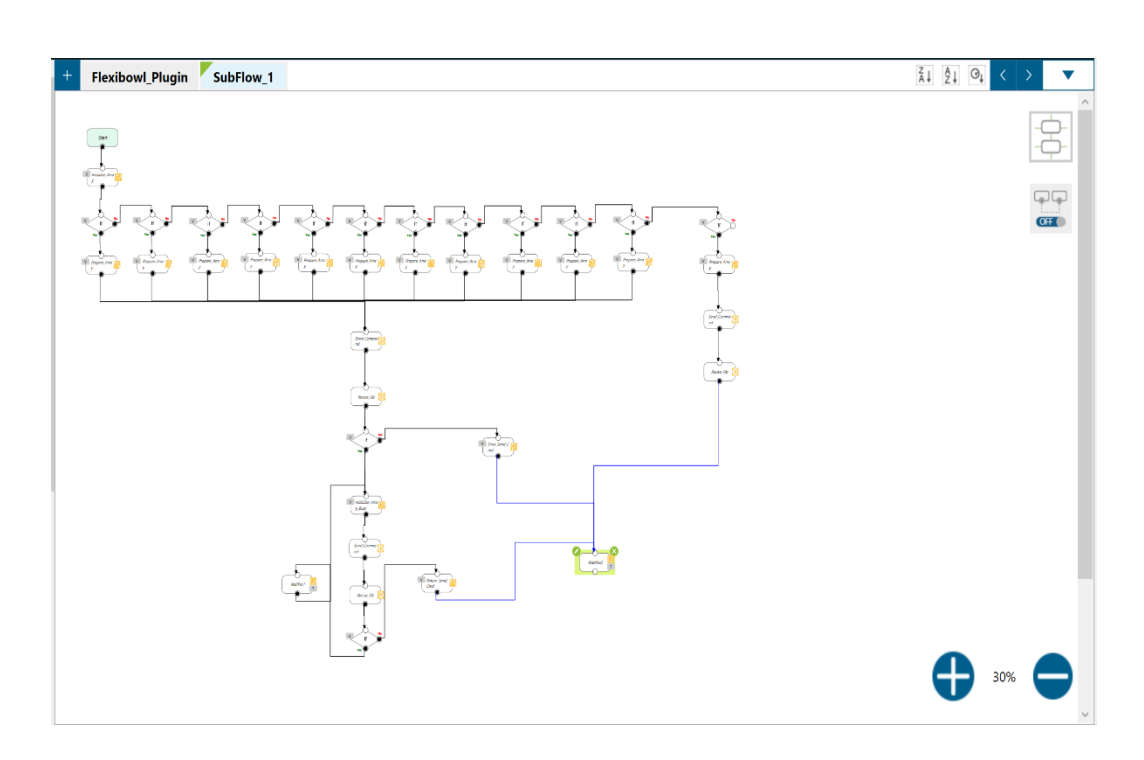

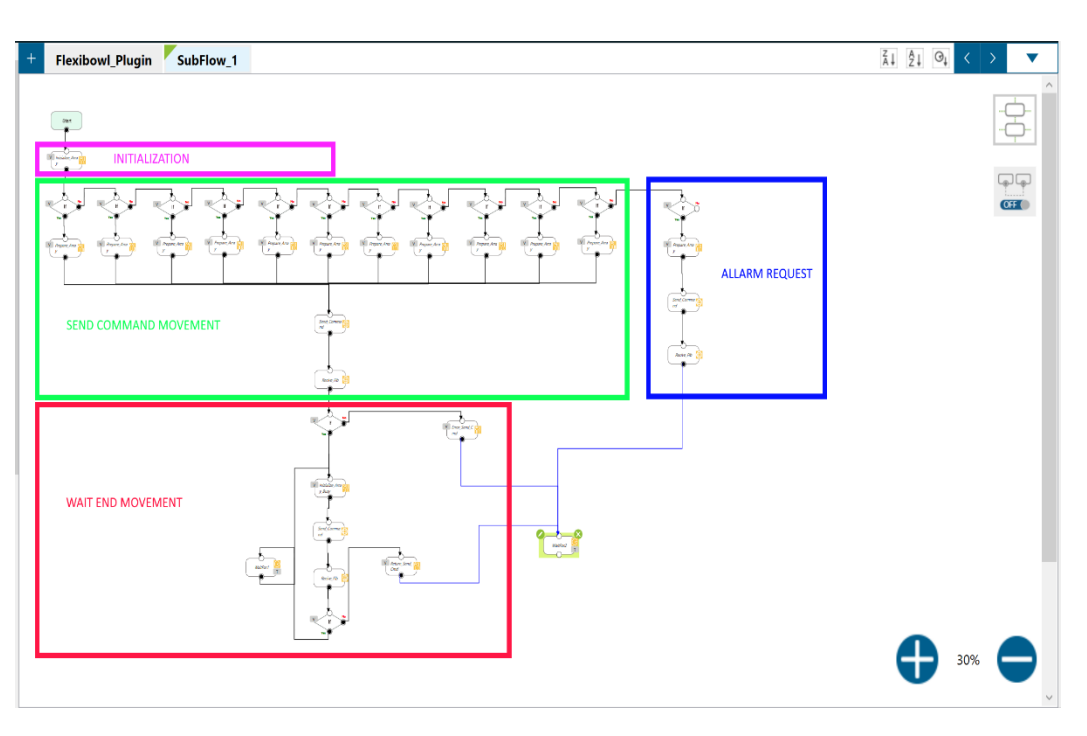

 $\bigcirc$ 

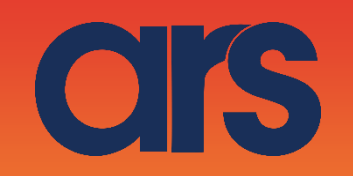

### STEP 4:

#### Inizializzazione:

Ogni volta qui verrà inizializzate le due variabili locali, l'array di byte e la risposta del Flb

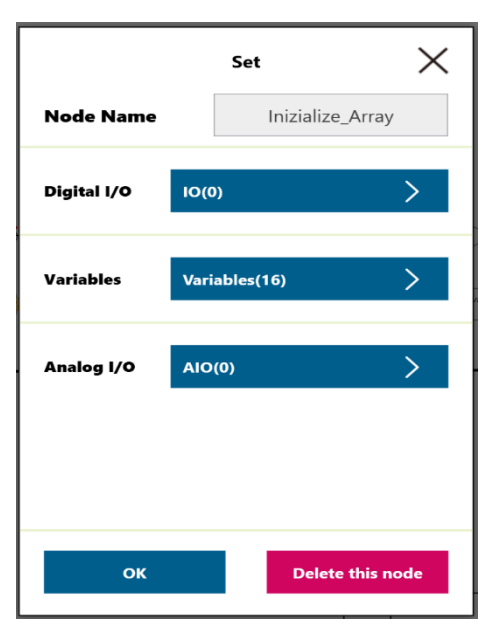

| $\leftarrow$ | Expres                  | ssio | n Editor Sett | ing |   |
|--------------|-------------------------|------|---------------|-----|---|
|              | =                       |      | •             |     |   |
|              |                         |      | Add           |     |   |
|              |                         |      |               |     | • |
| byte[]       | var_Byte_To_<br>Send[0] | =    | 0             |     | ^ |
| byte[]       | var_Byte_To_<br>Send[1] | =    | 7             |     |   |
| byte[]       | var_Byte_To_<br>Send[2] | =    | 0             |     |   |
| byte[]       | var_Byte_To_<br>Send[3] | =    | 0             |     |   |
| byte[]       | var_Byte_To_<br>Send[4] | =    | 0             |     |   |
| byte[]       | var_Byte_To_<br>Send[5] | =    | 0             |     |   |
|              | var Rute To             |      |               |     | V |
|              |                         |      | ок            |     |   |

| $\leftarrow$ | Expres                   | sio | on Editor Setti | ng |  |
|--------------|--------------------------|-----|-----------------|----|--|
|              | =                        |     | •               |    |  |
|              |                          |     | Add             |    |  |
| ~,~          | Send(9)                  |     | J               | •  |  |
| byte[]       | var_Byte_To_<br>Send[10] | =   | 0               |    |  |
| byte[]       | var_Byte_To_<br>Send[11] | =   | 0               |    |  |
| byte[]       | var_Byte_To_<br>Send[12] | =   | 0               |    |  |
| byte[]       | var_Byte_To_<br>Send[13] | =   | 0               |    |  |
| byte[]       | var_Byte_To_<br>Send[14] | =   | 0               |    |  |
| string       | g_Return_Flb             | =   |                 |    |  |
|              |                          |     | ок              |    |  |

IMPORTANT!

The default IP addresses is 192.168.1.10 in class B (Subnet Mask 255.255.0.0). The TCP/IP port is 7776 and the UDP port is 7775. The correct syntax for each pack is:

| Hea                                                                                                    | ader   | Description                      | Footer  |  |
|----------------------------------------------------------------------------------------------------|--------|----------------------------------|---------|--|
| Chr(0)                                                                                                    | Chr(7) | Command (ASCII character vector) | Chr(13) |  |
| For each string sent to the Flexibowl <sup>®</sup> , an ECHO of the command received will be returned. If the string is interpreted correc<br>the ECHO will be: |        |                                  |         |  |
| Header                                                                                                    |        | ECHO                             | Footer  |  |
| Chr(0)                                                                                                    | Chr(7) | %                                | Chr(13) |  |
| Otherwise if the string is not interpreted correctly, the ECHO will be:                                                                                         |        |                                  |         |  |
| Hea                                                                                                    | der    | ECHO                             | Footer  |  |
| Chr(0)                                                                                                    | Chr(7) | ?                                | Chr(13) |  |

### STEP 5:

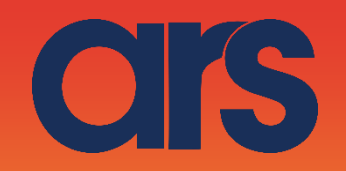

#### Send command movement:

In base alla variabile globale dove viene impostato il movimento, qui viene preparato l'array da inviarte al Flb.

#### Flexibowl\_Plugin

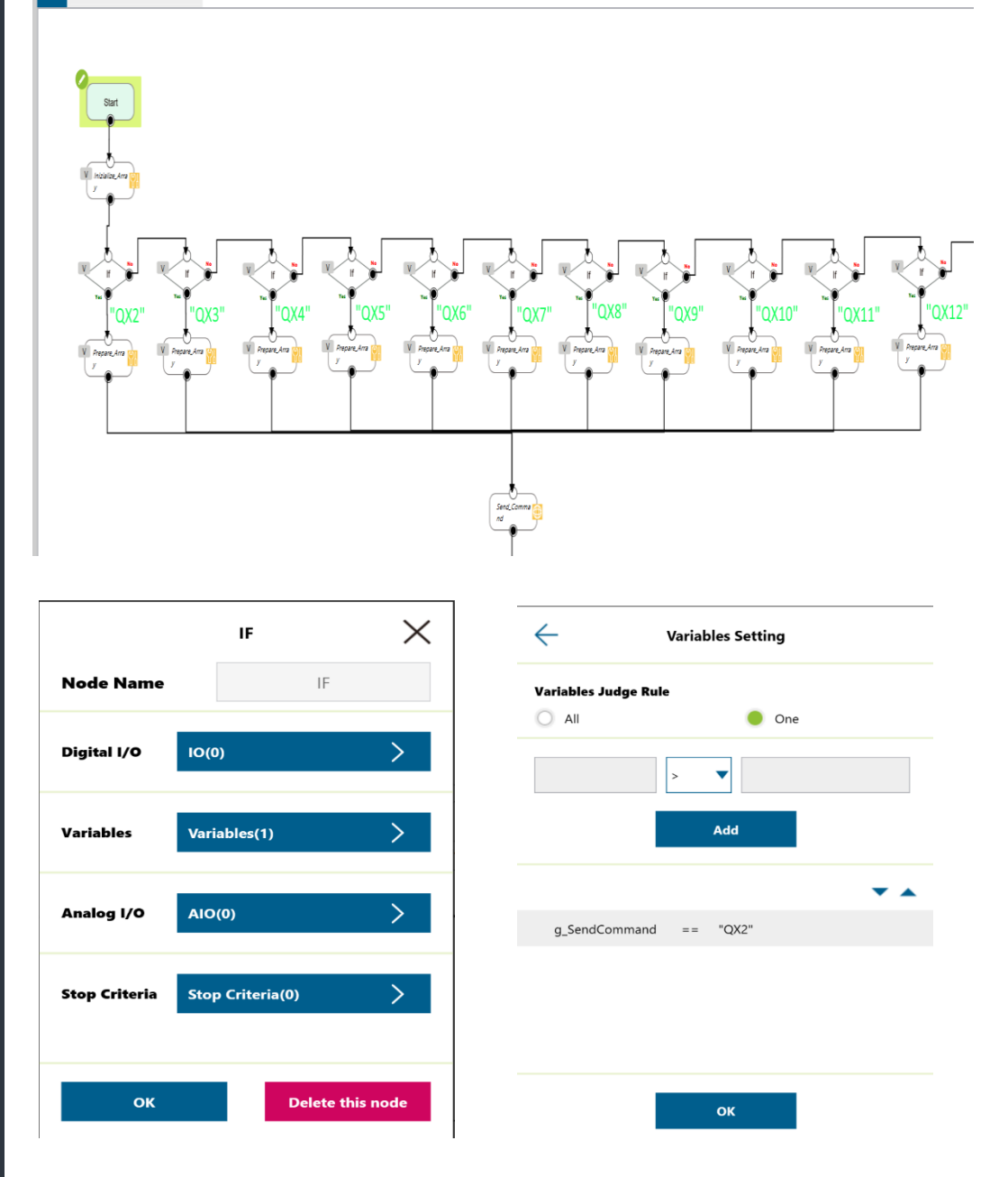

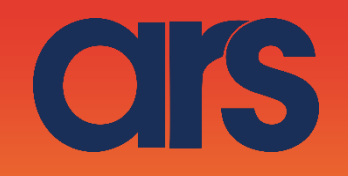

|             | Set          | ×         |
|-------------|--------------|-----------|
| Node Name   | Prepare_/    | Array     |
| Digital I/O | IO(0)        | >         |
| Variables   | Variables(4) | >         |
| Analog I/O  | AIO(0)       | >         |
|             |              |           |
|             |              |           |
| ок          | Delete       | this node |

| $\leftarrow$ | Expression                | on Editor Set | ting |
|--------------|---------------------------|---------------|------|
|              | =                         | •             |      |
|              |                           | Add           |      |
|              |                           |               | ▼ ▲  |
| byte[]       | var_Byte_To_ =<br>Send[2] | 81            |      |
| byte[]       | var_Byte_To_ =<br>Send[3] | 88            |      |
| byte[]       | var_Byte_To_ =<br>Send[4] | 50            |      |
| byte[]       | var_Byte_To_ =<br>Send[5] | 13            |      |
|              |                           |               |      |
|              |                           |               |      |
|              |                           | ок            |      |

|                                       | Network        | $\rightarrow$ |
|---------------------------------------|----------------|---------------|
| Node Name                             | Send_Con       | nmand         |
| Choose Device                         | Flexibowl      | >             |
|                                       | Add Device     | Edit Device   |
| <ul> <li>Receive to Varial</li> </ul> | ole 😑 Send     |               |
| O Typing                              |                | /             |
|                                       |                |               |
| 🔵 Variable                            | var_Byte_To_Se | nd >          |
| Wait Time                             |                | ms Tex        |
|                                       |                | >             |
| Send Status                           |                |               |

| ÷           | Add/Modify Device |
|-------------|-------------------|
| Device Name | Flexibowl         |
| IP          | 169.254.75.15     |
| Port        | 7776              |
|             |                   |
|             |                   |
|             |                   |
|             |                   |
|             |                   |
|             |                   |
| Done        | Delete            |

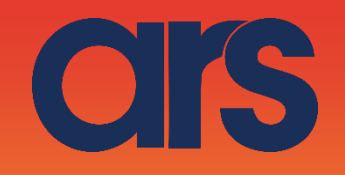

### STEP 4:

#### Wait End Movement

Una volta inviato il comando di movimento del Flb, in questo piccolo sub-programma attendiamo la fine del movimento, per fare ciò va inviata la richiesta "IO" e analizzata la risposta in Loop

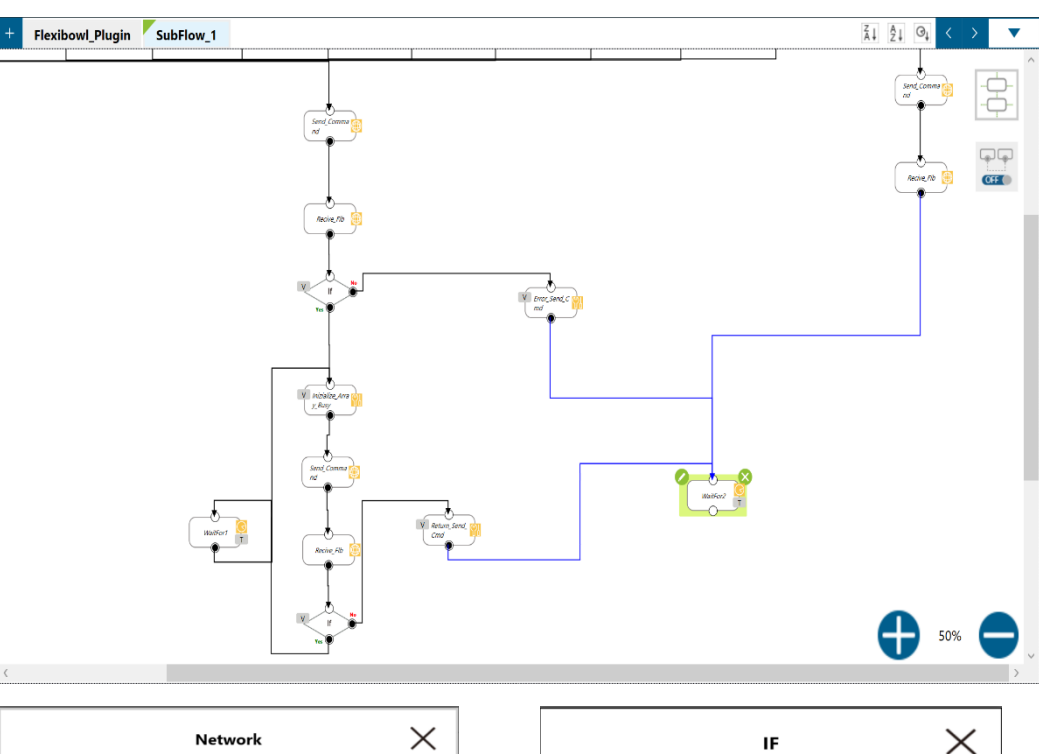

|                        | Network       | ×                |
|------------------------|---------------|------------------|
| Node Name              | Reciv         | e_Flb            |
| Choose Device          | Flexibowl     | >                |
|                        | Add Device    | Edit Device      |
| Receive to Variable    | e 🔘 Send      |                  |
| Variable               | var_Local_Ret | urn_Flb          |
| Maximum received       | l data time   | 50 ms            |
| Wait Time              |               | > ms Text        |
| Connection Status(bool | )             | >                |
|                        |               |                  |
| ок                     |               | Delete this node |

|               | IF               | $\times$ |
|---------------|------------------|----------|
| Node Name     | IF               |          |
| Digital I/O   | IO(0)            | >        |
| Variables     | Variables(1)     | >        |
| Analog I/O    | AIO(0)           | >        |
| Stop Criteria | Stop Criteria(0) | >        |
| ок            | Delete th        | is node  |

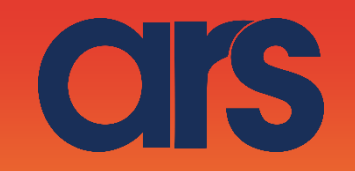

| ← Variables Setting                                                                            | Set 🗙                           |
|------------------------------------------------------------------------------------------------|---------------------------------|
| Variables Judge Rule                                                                           | Node Name Inizialize_Array_Busy |
| All One                                                                                        | Digital I/O IO(0)               |
| Add                                                                                            | Variables Variables(16)         |
| String_Substring<br>(var_Local_Return_FI<br>b,Length == "%"<br>(var_Local_Return_FI<br>b)-2,1) | Analog I/O AlO(0)               |
| ОК                                                                                             | OK Delete this node             |

Se nell'If precedute non viene restituito il segno % significa che il FLB non ha interpretato il comando corretto quindi andiamo in errore scrivendo sulla variabile globale Return\_Flb = "Error Send Command"

Invio del comando IO per capire se il Flb è in movimento.

| Expression Editor Setting |                           |     |  |
|---------------------------|---------------------------|-----|--|
|                           | =                         | •   |  |
|                           |                           | Add |  |
|                           |                           | ▼ ▲ |  |
| byte[]                    | var_Byte_To_ =<br>Send[0] | 0   |  |
| byte[]                    | var_Byte_To_ =<br>Send[1] | 7   |  |
| byte[]                    | var_Byte_To_ =<br>Send[2] | 73  |  |
| byte[]                    | var_Byte_To_ =<br>Send[3] | 79  |  |
| byte[]                    | var_Byte_To_ =<br>Send[4] | 13  |  |
| byte[]                    | var_Byte_To_ =<br>Send[5] | 4 0 |  |
|                           | Var Ruta To               | ~   |  |
|                           |                           | ок  |  |

|                     | Network         | $\times$       |
|---------------------|-----------------|----------------|
| Node Name           | Send_Com        | imand          |
| Choose Device       | Flexibowl       | >              |
|                     | Add Device      | Edit Device    |
| Receive to Variable | 🔵 Send          |                |
| O Typing            |                 | /              |
|                     |                 |                |
| 🔵 Variable          | var_Byte_To_Ser | nd >           |
| Wait Time           | >               | ms Text        |
| Send Status         |                 | >              |
| ОК                  | De              | lete this node |

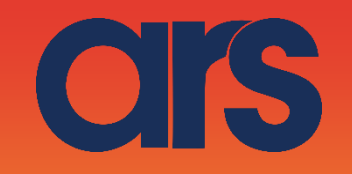

Γ

|                      | Network           | >                | <  |
|----------------------|-------------------|------------------|----|
| Node Name            | Reciv             | e_Flb            |    |
| Choose Device        | Flexibowl         | >                |    |
|                      | Add Device        | Edit Device      | e  |
| Receive to Variab    | le 🔘 Send         |                  |    |
| Variable             | var_Local_Ret     | urn_Flb          |    |
| Maximum receive      | ed data time      | 50 ms            |    |
| Wait Time            |                   | > ms Tex         | ĸt |
| Connection Status(bo | ol)               | >                |    |
|                      |                   |                  |    |
| ок                   |                   | Delete this node |    |
|                      |                   |                  |    |
| <del>(</del>         | Variables Setting |                  |    |

🔵 One

•

Add

!= "1"

ок

Variables Judge Rule

String\_Substring (var\_Local\_Return\_Fl b,Length (var\_Local\_Return\_Fl b)-2,1)

| Node Name                                                                                                   | IF                                             |             |
|----------------------------------------------------------------------------------------------------|------------------------------------------------|-------------|
| Digital I/O                                                                                                 | IO(0)                                          | >           |
| Variables                                                                                                   | Variables(1)                                   | >           |
| Analog I/O                                                                                                  | AIO(0)                                         | >           |
| Stop Criteria                                                                                               | Stop Criteria(0)                               | >           |
| ок                                                                                                    | Delet                                          | e this node |
|                                                                                                    |                                                |             |
|                                                                                                    |                                                |             |
| ÷                                                                                                    | Variables Setting                              |             |
| ←<br>Variables Judge R                                                                                      | Variables Setting                              |             |
| Variables Judge R                                                                                           | Variables Setting                              |             |
| Variables Judge R                                                                                           | Variables Setting<br>tule<br>>                 |             |
| Variables Judge R                                                                                           | Variables Setting<br>Rule<br>One<br>Add        |             |
| Variables Judge R                                                                                           | Variables Setting<br>Rule<br>One<br>Add        |             |
| Variables Judge R<br>All<br>String_Substring<br>(var_Local_Retur<br>b)-2.1)                                 | Variables Setting<br>tule<br>One<br>Add<br>Add |             |
| Variables Judge R<br>All<br>String_Substring<br>(var_Local_Retur<br>b,Length<br>(var_Local_Retur<br>b)-2,1) | Variables Setting<br>tule<br>One               |             |

Se la SubString == 1 il movimeto è finito, se <> da 1 il flexibowl è ancora in movimento, quindi facciamo una piccola pausa (50ms) per poi interrogare di nuovo il Flb

-

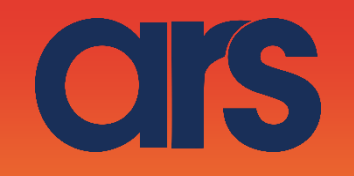

|               | WaitFor          |           |
|---------------|------------------|-----------|
| Node Name     | WaitF            | or1       |
| IIA 🔵         | O One            |           |
| Digital I/O   | DIO(0)           | >         |
| Time          | Time(50 ms)      | >         |
| Variables     | Variables(0)     | >         |
| Analog I/O    | AIO(0)           | >         |
| Stop Criteria | Stop Criteria(0) | >         |
| ок            | Delete           | this node |

Una volta che il movimento è finito scriviamo "Done" sulla variabile globale Return\_Flb

|             | Set 🗡            | Expression Editor Setting    |
|-------------|------------------|------------------------------|
| Node Name   | Return_Send_Cmd  | =                            |
| Digital I/O | 10(0)            | Add                          |
| Variables   | Variables(1)     | string g_Return_Flb = "Done" |
| Analog I/O  | AIO(0)           |                              |
|             |                  |                              |
|             |                  |                              |
| ОК          | Delete this node | ОК                           |

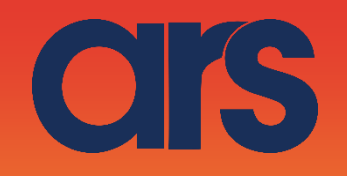

### STEP 5:

Allarm Request: Se inviamo al Flb il comando "AL" il Flb ci risponderà se ci sono allarmi attivi, per un dettaglio riferire al manuel del Flb

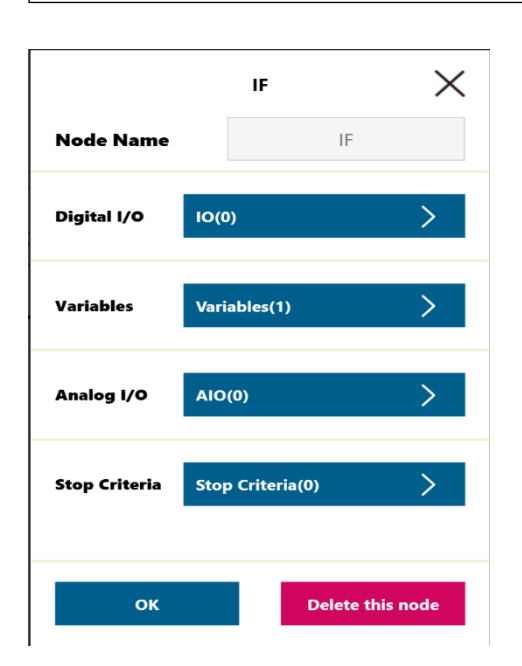

|             | Set           | $\times$ |
|-------------|---------------|----------|
| Node Name   | Prepare_Array | r        |
| Digital I/O | 10(0)         | >        |
| Variables   | Variables(3)  | >        |
| Analog I/O  | AIO(0)        | >        |
|             |               |          |
| ок          | Delete this r | node     |

| $\leftarrow$  | Variabl  | es Setting |     |
|---------------|----------|------------|-----|
| Variables Jud | lge Rule |            |     |
|               |          | 🔵 One      |     |
|               | >        | •          |     |
|               |          | Add        |     |
|               |          |            | ▼ ▲ |
| g_SendCor     | nmand == | "AL"       |     |
|               |          |            |     |
|               |          |            |     |
|               |          |            |     |
|               |          |            |     |
|               |          | OK         |     |

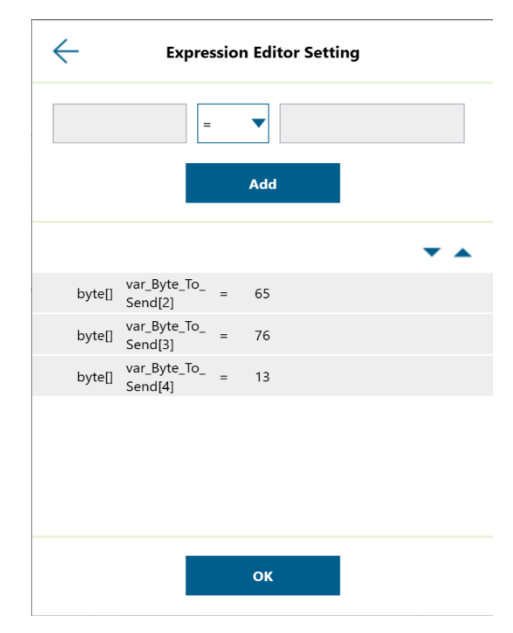

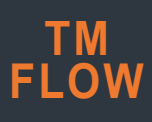

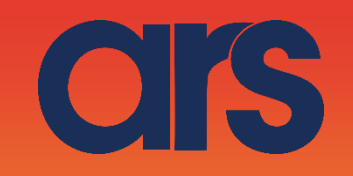

| Node Name         | Send_Con       | nmand       |
|-------------------|----------------|-------------|
| Choose Device     | Flexibowl      | >           |
|                   | Add Device     | Edit Device |
| Receive to Varial | ble 😑 Send     |             |
| O Typing          |                | /           |
|                   |                |             |
| Variable          | var_Byte_To_Se | nd >        |
| Wait Time         |                | ms Tex      |
| Send Status       |                | >           |
|                   | _              |             |

|                         | Network      | $\times$         |
|-------------------------|--------------|------------------|
| Node Name               | Recive       | e_Flb            |
| Choose Device           | Flexibowl    | >                |
| [                       | Add Device   | Edit Device      |
| Receive to Variable     | O Send       |                  |
| Variable                | g_Return_Flb | >                |
| Maximum received o      | data time    | 50 ms            |
| Wait Time               |              | > ms Text        |
| Connection Status(bool) |              | >                |
|                         |              |                  |
| ок                      |              | Delete this node |